Unserer Meinung nach ist es sinnvoller, abweichende Anschriften im jeweiligen Kaufvertrag zu erfassen. Es ist aber auch möglich, diese bereits im Kunden-Stammblatt zu hinterlegen. Entscheiden Sie sich für diesen Weg, dann beachten Sie bitte unbedingt die entsprechenden Hinweise im Formular "Erfassen Aufträge"!

Das E-Learning liegt im interaktiven Modus, im Präsentationsmodus und im Filmmodus vor. Wechseln Sie bei Bedarf den Modus mit Hilfe der Recorder-Funktion.

## Lernziele

Sie sind in der Lage:

• abweichende Anschriften im Kunden-Stammblatt zu hinterlegen.

## Formular aufrufen

| C - C   | Inttp://192.168.145.128/csp/mp6/ ente Einrichtung × | BEWIDATA.mainFrame.cls              |                                | ✓ C Suchen                        | _        | × □ −<br>◎ ✿★☆ ◎           |
|---------|-----------------------------------------------------|-------------------------------------|--------------------------------|-----------------------------------|----------|----------------------------|
| Datei E | Bearbeiten Ansicht Favoriten Extra                  | as ?                                |                                |                                   |          |                            |
| 🚖 🥭 N   | MÖBELPILOT Login mp6 🤌 MÖBELPILC                    | T Login messe                       |                                |                                   |          |                            |
|         | Kunden-Stammdate                                    | <b>n</b> Uli Flottmann              |                                | Suchen (Alt+s)                    | <b>Q</b> | <b>ND</b>                  |
|         | ✓ ■ 🔋 🗊 ?                                           | ← ฺ ฺ € = « <                       | > >> 🔤 🦉 🔝 🖩                   | 4 🛲 🔖 🚟 🚺 💷                       |          | MÖBELPILOT<br>BY BEMIDIATA |
| 1       | Allgemein Information I                             | 3ankverbind. u. FiBu Prü            | fung                           |                                   |          |                            |
|         | Kunden-Nummer                                       |                                     | 111003                         | Albertz, Korb                     |          |                            |
|         | aktuelle alle Aufträge/B<br>Aufträge: 0 2           | V: aktuelle Neuen Au<br>Angebote: 0 | ftrag anlegen Neues Angebot an | legen Neuen Barverkauf<br>anlegen |          |                            |
|         | <ul> <li>Adresse</li> </ul>                         |                                     |                                |                                   |          |                            |
|         | Anrede                                              |                                     | 2 - Frau                       | <u> </u>                          |          |                            |
|         | Nachname                                            |                                     | Albertz                        |                                   |          |                            |
|         | Vorname                                             |                                     | Marita                         |                                   |          |                            |
|         | Name 3                                              |                                     |                                |                                   |          |                            |
|         | Kurzbezeichnung                                     |                                     | Albertz                        | হ                                 |          |                            |
|         | Strasse                                             |                                     | Benninghausen 49               |                                   |          |                            |
|         | PLZ (Strasse)                                       | 71404                               | Ortsbezeichnung                | Korb                              |          |                            |
|         |                                                     |                                     | Ortsteil                       |                                   |          |                            |
|         | PLZ (Postfach)                                      |                                     | Postfach                       |                                   |          |                            |
|         | Land                                                | DE - Deutschland                    | Gebiet                         |                                   |          |                            |
|         | Briefanrede                                         |                                     | Sehr geehrte Frau Albertz,     |                                   |          |                            |
|         | <ul> <li>Erreichbar</li> </ul>                      |                                     |                                |                                   |          |                            |
|         | Telefon Privat                                      |                                     | 06615/53137                    |                                   |          |                            |
|         | Telefon Dienstlich                                  |                                     |                                |                                   |          | ~                          |

Klicken Sie auf den Hyperlink **zusätzliche Kunden-Anschriften**.

|                 |                                                       |                   |                | ×                 |
|-----------------|-------------------------------------------------------|-------------------|----------------|-------------------|
| <del>(</del> )( | http://192.168.145.128/csp/mp6/BEWIDATA.mainFrame.cls |                   | → C Suchen     | <u>₽~</u> A ★ ¤ 🥲 |
| MP Amb          | iente Einrichtung ×                                   |                   |                |                   |
| Date:           | Bearbeiten Ansicht Favoriten Extras ?                 |                   |                |                   |
| 194 E I         | MOBELPILOT Login mpo 🖉 MOBELPILOT Login messe         |                   |                |                   |
|                 | zusätzliche Kunden-Anschriften                        | Flottmann         | Suchen (Alt+s) | MD                |
| w               | I ] ] ] ] ? ← @ ≛ ≪                                   | < > > 📄           |                | MÖBELPILOT        |
|                 | Anschrift Prüfung                                     |                   |                |                   |
|                 | Kunden-Nummer                                         | 111003 (Albertz ) |                |                   |
|                 | Anschriftsart                                         |                   | <u> </u>       |                   |
|                 | →aus Stammsatz kopieren                               |                   |                |                   |
|                 | ✓ Adresse                                             |                   |                |                   |
|                 | Anrede                                                |                   |                |                   |
|                 | Nachname                                              |                   |                |                   |
|                 | Vorname                                               |                   |                |                   |
|                 | Name 3                                                | Etage             |                |                   |
|                 | Strasse                                               | Lieferhinweis     |                |                   |
|                 | PLZ (Strasse)                                         | Ortsbezeichnung   |                |                   |
|                 |                                                       | Ortsteil          |                |                   |
|                 | PLZ (Postfach)                                        | Postfach          |                |                   |
|                 | Land                                                  |                   |                |                   |
|                 | Briefanrede                                           |                   |                |                   |
|                 | Erreichbar                                            |                   |                |                   |
|                 | Belegemnfänger (Ansprechnartner)                      |                   |                |                   |
|                 | belegeniplanger (Anspreenpartner)                     |                   |                |                   |

Klicken Sie im Feld **Anschriftsart** auf die Schaltfläche Öffnen.

| ← → M http://192.168.145.128/csp/mp5/BEWIDATA.mainFrame.cls | → C Suchen                                                                                             | - □ ×<br>₽- ↑★¤ 0 |
|-------------------------------------------------------------|----------------------------------------------------------------------------------------------------|-------------------|
| Datei Bearbeiten Ansicht Favoriten Extras ?                 |                                                                                                    |                   |
| 👍 🖨 MÖBELPILOT Login mp6 🧧 MÖBELPILOT Login messe           |                                                                                                    |                   |
| zusätzliche Kunden-Anschriften Uli Flottmann                | Suchen (Alt+s)                                                                                         |                   |
| Anschrift Prüfung Kunden-Nummer                             | 111003 (Albertz )                                                                                      | _                 |
| Anschriftsart                                               |                                                                                                    |                   |
| →aus Stammsatz kopieren                                     | 1 - Angebot<br>2 - Auftragsbestätigung<br>3 - Bestellung                                               |                   |
| Adresse                                                     | 5 - Lieferavise                                                                                        |                   |
| Anrede                                                      | 6 - Lieferschein<br>7 - Rechnung                                                                       |                   |
| Nachname                                                    | 8 - Rechnungskopie                                                                                     |                   |
| Vorname                                                     | 10 - Anfragen                                                                                          |                   |
| Name 3                                                      | 11 - Barverkaut<br>12 - Anzahlungsrechnung                                                             |                   |
| Strasse                                                     | 13 - Bestellungsstornierung<br>14 - Reklamationsbestellung                                             |                   |
| PLZ (Strasse)                                               | 16 - Reklamationslieferschein<br>17 - Gutschrift<br>18 - Rücksendeadresse                              |                   |
| PLZ (Postfach)                                              | 30 - Mahnung<br>101 - Adresse für Abholanforderung                                                     |                   |
| Land                                                        | 102 - Adresse für Anforderung der Äbholpapiere<br>103 - Adresse für Begleitschein                      |                   |
| Briefanrede                                                 | 104 - Adresse für Vernichtungsschein<br>105 - Adresse für Abholanmahnung<br>106 - Retoure-Abholadresse |                   |
| Erreichbar                                                  | 110 - Lieferadresse It. Planungssystem                                                                 |                   |
| Belegempfänger (Ansprechpartner)                            |                                                                                                    |                   |
| Telefon Privat                                              |                                                                                                    | Ý                 |

Klicken Sie auf den Listeneintrag 8 - Rechnungskopie.

|         |                                                                                                    |                    |                |          | - 🗆 X                |
|---------|----------------------------------------------------------------------------------------------------|--------------------|----------------|----------|----------------------|
| (←) -   | + http://192.168.145.128/csp/mp6/BEWIDATA.mainFrame.cls                                                                                                    |                    | → 🖒 Suchen     |          | <u>, 2 +</u> ↑ ★ ₩ 😃 |
| MP Ambi | iente Einrichtung 🛛 🗙 📑                                                                                                    |                    |                |          |                      |
| Datei   | Bearbeiten Ansicht Favoriten Extras ?                                                                                                    |                    |                |          |                      |
| 🚖 🥭 M   | MOBELPILOT Login mp6 🖉 MOBELPILOT Login messe                                                                                                    |                    |                |          |                      |
| L       | zusätzliche Kunden-Anschriften                                                                                                    | Flottmann          | Suchen (Alt+s) | <b>Q</b> | <b>M</b> P           |
| w       | Image: Image: Image | < > » <u>n</u>     |                |          |                      |
|         | Anschrift Prüfung                                                                                                    |                    |                | -        | _                    |
|         | Kunden-Nummer                                                                                                    | 111003 (Albertz )  |                |          |                      |
|         | Anschriftsart                                                                                                    | 8 - Rechnungskopie | <u> </u>       |          |                      |
|         | →aus Stammsatz kopieren                                                                                                    |                    |                |          |                      |
|         | Adresse                                                                                                    |                    |                | -        |                      |
| 2       | Anrede                                                                                                    |                    | -              |          |                      |
|         | Nachname                                                                                                    |                    |                |          |                      |
|         | Vorname                                                                                                    |                    |                |          |                      |
|         | Name 3                                                                                                    | Etage              |                |          |                      |
|         | Strasse                                                                                                    | Lieferhinweis      |                |          |                      |
|         | PLZ (Strasse)                                                                                                    | Ortsbezeichnung    |                |          |                      |
|         |                                                                                                    | Ortsteil           |                |          |                      |
|         | PLZ (Postfach)                                                                                                    | Postfach           |                |          |                      |
|         | Land                                                                                                    |                    | -              |          |                      |
|         | Briefanrede                                                                                                    |                    |                |          |                      |
|         | Erreichbar                                                                                                    |                    |                |          |                      |
|         | Belegempfänger (Ansprechpartner)                                                                                                    |                    |                |          |                      |
|         | Telefon Privat                                                                                                    |                    |                |          | ~                    |

Klicken Sie auf den Hyperlink  $\rightarrow$ aus Stammsatz kopieren.

Ist der Belegempfänger weitestgehend mit dem Stammkunden identisch, dann kopieren Sie doch einfach die Informationen aus dem Kunden-Stammblatt in dieses Formular und bearbeiten Sie danach nur die entsprechenden Felder.

|                                                                                   |                            |                |          | - 🗆 X     |
|-----------------------------------------------------------------------------------|----------------------------|----------------|----------|-----------|
| ← → Mttp://192.168.145.128/csp/mp6/BEWIDATA.mainFrame.cls                         |                            | → 🖒 Suchen     |          | 오~ 🕆 🛧 😕  |
| M Ambiente Einrichtung ×                                                          |                            |                |          |           |
| Datei Bearbeiten Ansicht Favoriten Extras ?                                       |                            |                |          |           |
| 🚖 🕘 MÖBELPILOT Login mp6 🙋 MÖBELPILOT Login messe                                 |                            |                |          |           |
| zusätzliche Kunden-Anschriften Uli Flottmann                                      |                            | Suchen (Alt+s) | <b>Q</b> | <b>ND</b> |
| 🔽 🗋 🏹 🗊 ? ← 🍳 🛎 « < >                                                             | » 📫                        |                |          |           |
| Anschrift Prüfung                                                                 |                            |                | _        |           |
| Kunden-Nummer                                                                     | 111003 (Albertz )          |                |          |           |
| Anschriftsart                                                                     | 8 - Rechnungskopie         |                |          |           |
| →aus Stammsatz konieren                                                           |                            |                |          |           |
| Adresse                                                                           |                            |                |          |           |
| Amoto                                                                             | 2.5                        |                |          |           |
| Aniede                                                                            | 2 - Frau                   |                |          |           |
| Nachname                                                                          | Albertz                    |                |          |           |
| Vomane                                                                            | Marita                     |                |          |           |
|                                                                                   | Elage                      |                |          |           |
| Benningnausen 49                                                                  | Lieieminweis               |                |          |           |
| PLZ (Strasse) 71404                                                               | Ortsbezeichnung            | Korb           |          |           |
|                                                                                   | Ortstell                   |                |          |           |
| PLZ (Postfach)                                                                    | Postfach                   |                |          |           |
| Land                                                                              | DE - Deutschland           |                |          |           |
| Briefanrede                                                                       | Sehr geehrte Frau Albertz, |                |          |           |
| Erreichbar                                                                        |                            |                | -        |           |
| Belegempfänger (Ansprechpartner)                                                  |                            |                |          |           |
| http://192.168.145.128/csp/mp6/BEWIDATA.ZEN.GenericAtNet.cls?PageID=INKUNDEA&VTRJ | AKT=113&YKEY=111003        |                |          | ~         |

Klicken Sie im Feld **Anrede** auf die Schaltfläche Öffnen.

|         |                                      |                        |                                                                |                |   | – 🗆 X    |
|---------|--------------------------------------|------------------------|----------------------------------------------------------------|----------------|---|----------|
| (←)     | → M. http://192.168.145.128/csp/mp6/ | BEWIDATA.mainFrame.cls |                                                                | → 🖒 Suchen     |   | 오~ 🕆 🛨 🤒 |
| MP. Amb | iente Einrichtung 🛛 🗙 🎦              |                        |                                                                |                |   |          |
| Datei   | Bearbeiten Ansicht Favoriten Extra   | as ?                   |                                                                |                |   |          |
| 🚖 🥭     | MÖBELPILOT Login mp6 🧉 MÖBELPILC     | )T Login messe         |                                                                |                |   |          |
| L       | zusätzliche Kunden-                  | Anschriften Uli Flot   | tmann                                                          | Suchen (Alt+s) | q | MP.      |
| W1      | Anschrift Prüfung                    |                        |                                                                | -              |   |          |
|         | Kunden-Nummer                        |                        | 111003 (Albertz )                                              |                | - |          |
|         | Anschriftsart                        |                        | 8 - Rechnungskopie                                             |                |   |          |
|         | →aus Stammsatz kopieren              |                        |                                                                |                |   |          |
|         | <ul> <li>Adresse</li> </ul>          |                        | 0 - frei                                                       | ~              | - |          |
|         | Anrede                               |                        | 1 - Herrn<br>2 - Frau                                          |                |   |          |
| ſ       | Nachname                             |                        | 3 - Frl.<br>4 - Familie                                        |                |   |          |
|         | Vorname                              |                        | 5 - Frau und Herrn<br>6 - Herrn Prof                           |                |   |          |
|         | Name 3                               |                        | 7 - Herrn Dr.                                                  |                |   |          |
|         | Strasse                              | Benninghausen 49       | 9 - Erbengemeinschaft                                          |                |   |          |
|         | PLZ (Strasse)                        | 71404                  | 10 - Herrn Architekt<br>11 - Herrn Dipl. Inf.<br>12 - Frau Dr. |                |   |          |
|         | PLZ (Postfach)                       |                        | 13 - Architekturbüro<br>14 - Hotel<br>15 - An das              |                |   |          |
|         | Land                                 |                        | 16 - Frau Dr.<br>17 - Eheleute                                 |                |   |          |
|         | Briefanrede                          |                        | 18 - Herrn Prof. Dr. med.<br>19 - Herrn Dipl. Ing.             |                |   |          |
|         | <ul> <li>Erreichbar</li> </ul>       |                        | 21 - Herrn Prof. Dr.<br>22 - Herrn Dinl -Wirtsch - Ing         |                | - |          |
|         | Belegempfänger (Ansprechpartr        | nor)                   | 23 - Frau und Herr                                             |                |   |          |
|         | Telefen Drivet                       |                        | 24 - Eneleute<br>25 - Pension                                  |                |   | ~        |
|         | releion Privat                       |                        | 26 - Schule                                                    |                |   |          |

Klicken Sie auf den Listeneintrag 1 - Herrn.

|                |                             |                             |                            |                                       |   | – 🗆 X                     |
|----------------|-----------------------------|-----------------------------|----------------------------|---------------------------------------|---|---------------------------|
| <del>(</del> - | http://192.168.145.128/csp  | /mp6/BEWIDATA.mainFrame.cls |                            | → 🖒 Suchen                            |   | 오~ 🕆 🛨 🙂                  |
| M. Ambi        | ente Einrichtung 🛛 🗙 📑      |                             |                            |                                       |   |                           |
| Datei E        | earbeiten Ansicht Favoriten | Extras ?                    |                            |                                       |   |                           |
| 🚖 🦲 N          | IÖBELPILOT Login mp6 🧧 MÖE  | ELPILOT Login messe         |                            |                                       |   |                           |
|                | zusätzliche Kunc            |                             | ann                        | Suchen (Alt+s)                        | Q | MP.                       |
| w -            |                             | ? ← ♥ ▅ ≪ <                 | > » <u>-</u>               |                                       |   | MÖBELPILOT<br>BY MENIGATA |
|                | Anschrift Prüfung           |                             | 111003 (Albertz )          |                                       | - | _                         |
|                | Kunden-Nummer               |                             | TTTOUS (Albertz )          |                                       |   |                           |
|                | Anschriftsart               |                             | 8 - Rechnungskopie         |                                       |   |                           |
|                | →aus Stammsatz kopiere      | 1                           |                            |                                       |   |                           |
|                | Adresse                     |                             |                            |                                       | - |                           |
|                | Anrede                      |                             | 1 - Herm                   | · · · · · · · · · · · · · · · · · · · |   |                           |
|                | Nachname                    |                             | Albertz                    |                                       | 1 |                           |
|                | Vorname                     |                             | Marita                     |                                       | ] |                           |
|                | Name 3                      |                             | Etage                      |                                       |   |                           |
|                | Strasse                     | Benninghausen 49            | Lieferhinweis              |                                       |   |                           |
|                | PLZ (Strasse)               | 71404                       | Ortsbezeichnung            | Korb                                  |   |                           |
|                |                             |                             | Ortsteil                   |                                       | 1 |                           |
|                | PLZ (Postfach)              |                             | Postfach                   |                                       |   |                           |
|                | Land                        |                             | DE - Deutschland           |                                       |   |                           |
|                | Briefanrede                 |                             | Sehr geehrter Herr Albertz |                                       |   |                           |
|                | - Englishing                |                             |                            |                                       |   |                           |
|                | Erreichbar                  |                             |                            |                                       |   |                           |
|                | Belegempfänger (Ansprec     | hpartner)                   |                            |                                       |   |                           |
|                | Telefon Privat              |                             | 06615/53137                |                                       |   | *                         |

Klicken Sie auf das Eingabefeld Vorname.

|         |                              |                              |                             |                                       |          | – 🗆 X          |
|---------|------------------------------|------------------------------|-----------------------------|---------------------------------------|----------|----------------|
| (←) -   | http://192.168.145.128/cs    | p/mp6/BEWIDATA.mainFrame.cls |                             | → 🖒 Suchen                            |          | <u>9</u> 🛧 🛧 🔍 |
| MR Ambi | iente Einrichtung 🛛 🗙 📑      |                              |                             |                                       |          |                |
| Datei   | Bearbeiten Ansicht Favoriter | Extras ?                     |                             |                                       |          |                |
| ا 💪 🚖   | MÖBELPILOT Login mp6 🧧 MÖ    | BELPILOT Login messe         |                             |                                       |          |                |
| L       | zusätzliche Kund             | den-Anschriften Uli Flor     | tmann                       | Suchen (Alt+s)                        | <b>Q</b> | <b>M</b> P     |
| w       |                              | ? ← ू @ ≛ « <                | > >> 📫                      |                                       |          |                |
|         | Anschrift Prüfung            |                              | 414002 (Alberta )           |                                       | _        | _              |
|         | Kunden-Nummer                |                              | 111003 (Albertz )           |                                       |          |                |
|         | Anschriftsart                |                              | 8 - Rechnungskopie          | · · · · · · · · · · · · · · · · · · · | (        |                |
|         | →aus Stammsatz kopiere       | n                            |                             |                                       |          |                |
|         | <ul> <li>Adresse</li> </ul>  |                              |                             |                                       | -        |                |
|         | Anrede                       |                              | 1 - Herrn                   | -                                     |          |                |
|         | Nachname                     |                              | Albertz                     |                                       | 1        |                |
|         | Vorname                      |                              | Marita                      | ×                                     | 1        |                |
|         | Name 3                       |                              | Etage                       |                                       |          |                |
|         | Strasse                      | Benninghausen 49             | Lieferhinweis               |                                       |          |                |
|         | PLZ (Strasse)                | 71404                        | Q 🕢 Ortsbezeichnung         | Korb                                  | 1        |                |
|         |                              |                              | Ortsteil                    |                                       |          |                |
|         | PLZ (Postfach)               |                              | Postfach                    |                                       |          |                |
|         | Land                         |                              | DE - Deutschland            | -                                     | 1        |                |
|         | Briefanrede                  |                              | Sehr geehrter Herr Albertz, |                                       | 1        |                |
|         |                              |                              |                             |                                       |          |                |
|         | Erreichbar                   |                              |                             |                                       | -        |                |
|         | Belegempfänger (Anspre-      | chpartner)                   |                             |                                       |          |                |
|         | Telefon Privat               |                              | 06615/53137                 |                                       |          | *              |

Geben Sie Manfred im Feld Vorname ein.

|             |                              |                                              |                            |                |          | – 🗆 X   |
|-------------|------------------------------|----------------------------------------------|----------------------------|----------------|----------|---------|
| <b>(</b> -) | http://192.168.145.128/csp   | o/mp6/BEWIDATA.mainFrame.cls                 |                            | → 🖒 Suchen     |          | 🔎 🕆 🛨 🔍 |
| MP. Ambie   | ente Einrichtung 🛛 🗙 🎦       |                                              |                            |                |          |         |
| Datei E     | Bearbeiten Ansicht Favoriten | Extras ?                                     |                            |                |          |         |
| 🚖 🥘 N       | //ÖBELPILOT Login mp6 🧧 MÖE  | SELPILOT Login messe                         |                            |                |          |         |
|             | zusätzliche Kund             | len-Anschriften Uli Flottma<br>? ← ू 🍳 📥 < < | nn                         | Suchen (Alt+s) | <b>Q</b> |         |
| Y           | Anschrift Prüfung            |                                              |                            | _              | -        |         |
|             | Kunden-Nummer                |                                              | 111003 (Albertz )          |                |          |         |
|             | Anschriftsart                |                                              | 8 - Rechnungskopie         |                |          |         |
|             | →aus Stammsatz kopiere       | n                                            |                            |                |          |         |
|             | <ul> <li>Adresse</li> </ul>  |                                              |                            |                | _        |         |
|             | Anrede                       |                                              | 1 - Herrn                  |                |          |         |
| ſ           | Nachname                     |                                              | Albertz                    |                |          |         |
|             | Vorname                      |                                              | Manfred                    | ×              | 1        |         |
|             | Name 3                       |                                              | Etage                      |                |          |         |
|             | Strasse                      | Benninghausen 49                             | Lieferhinweis              | -              | 1        |         |
|             | PLZ (Strasse)                | 71404                                        | Ortsbezeichnung            | Korb           | 1        |         |
|             |                              |                                              | Ortsteil                   |                |          |         |
|             | PLZ (Postfach)               |                                              | Postfach                   |                | 1        |         |
|             | Land                         |                                              | DE - Deutschland           |                | 1        |         |
|             | Briefanrede                  |                                              | Sehr geehrter Herr Albertz | ·              |          |         |
|             | Facilities.                  |                                              | -                          |                | -        |         |
|             | Erreichbar                   |                                              |                            |                | -        |         |
|             | Belegempfänger (Ansprec      | hpartner)                                    |                            |                |          |         |
|             | Telefon Privat               |                                              | 06615/53137                |                |          | *       |

Klicken Sie auf die Schaltfläche Speichern.

|        |                                |                              |                             |                |          | – 🗆 X      |
|--------|--------------------------------|------------------------------|-----------------------------|----------------|----------|------------|
| (←)    | → M http://192.168.145.128/csp | р/mp6/BEWIDATA.mainFrame.cls |                             | → 🖒 Suchen     |          | 오~ 🕆 🛧 🙁   |
| M. Amb | iente Einrichtung 🛛 🗙 📑        |                              |                             |                |          |            |
| Datei  | Bearbeiten Ansicht Favoriten   | Extras ?                     |                             |                |          |            |
| ا 🧟 🊖  | MÖBELPILOT Login mp6 🧧 MÖB     | ELPILOT Login messe          |                             |                |          |            |
|        | zusätzliche Kund               | len-Anschriften Uli Flotte   | nann                        | Suchen (Alt+s) | <b>Q</b> | <b>M</b> P |
|        |                                | ? <del>&lt; </del>           | > >> 📫 🚺 📷                  |                |          |            |
|        | Anschrift Prüfung              |                              |                             |                | -        | _          |
|        | Kunden-Nummer                  |                              | 111003 (Albertz )           |                |          |            |
|        | Anschriftsart                  |                              | 8 - Rechnungskopie          |                |          |            |
|        | →aus Stammsatz kopierer        | n                            |                             |                |          |            |
|        | <ul> <li>Adresse</li> </ul>    |                              |                             |                | -        |            |
|        | Anrede                         |                              | 1 - Herm                    | -              |          |            |
|        | Nachname                       |                              | Albertz                     |                |          |            |
|        | Vorname                        |                              | Manfred                     |                |          |            |
|        | Name 3                         |                              | Etage                       |                |          |            |
|        | Strasse                        | Benninghausen 49             | Lieferhinweis               |                |          |            |
|        | PLZ (Strasse)                  | 71404                        | Ortsbezeichnung             | Korb           |          |            |
|        |                                |                              | Ortsteil                    |                |          |            |
|        | PLZ (Postfach)                 |                              | Postfach                    |                |          |            |
|        | Land                           |                              | DE - Deutschland            |                |          |            |
|        | Briefanrede                    |                              | Sehr geehrter Herr Albertz, |                |          |            |
|        | <ul> <li>Erreichbar</li> </ul> |                              |                             |                |          |            |
|        | Dele seme für sen //           | handa a i                    |                             |                |          |            |
|        | Beiegemptanger (Ansprec        | nparmer)                     | 00015/50107                 |                |          | ~          |
|        | releion Privat                 |                              | 06615/53137                 | <u>~</u>       |          |            |

Klicken Sie auf die Schaltfläche Zurück.

| ← → M http://192.168.145.128/csp/mp/<br>Ambiente Einrichtung ×<br>Datei Bearbeiten Ansicht Favoriten Ext<br>@ MÖBELPILOT Login mp6 @ MÖBELPIL | 5/BEWIDATAmainFrame.cls<br>ras ?<br>OT Login messe |                        | ~ Ĉ Suchen                             | _ | - □ ×<br><u>₽-</u> ★★₿ ●   |
|----------------------------------------------------------------------------------------------------|----------------------------------------------------|------------------------|----------------------------------------|---|----------------------------|
| Kunden-Stammdate                                                                                                    | en Uli Flottmann                                   |                        | Suchen (Alt+s)                         | Q |                            |
| ▼ ■ 1 1 ?                                                                                                    | ' <del>୧</del> . ୧ 占 «                             | < > >> 💽 🧃 🚦           | . 🛁 🛲 🔖 🚟 🔝                            |   | MÖBELPILOT<br>VF DIWILIATA |
| Allgemein Information                                                                                                    | Bankverbind. u. FiBu                               | Prüfung                |                                        |   |                            |
| PLZ (Strasse)                                                                                                    | 71404                                              | Ortsbezeichnung        | Korb                                   |   |                            |
|                                                                                                    |                                                    | Ortsteil               |                                        |   |                            |
| PLZ (Postfach)                                                                                                    |                                                    | Postfach               |                                        |   |                            |
| Land                                                                                                    | DE - Deutschland                                   | Gebiet                 | · · · · · · · · · · · · · · · · · · ·  |   |                            |
| Briefanrede                                                                                                    |                                                    | Sehr geehrte Frau All  | bertz,                                 | 1 |                            |
| Erreichbar                                                                                                    |                                                    |                        |                                        | - |                            |
| Telefon Privat                                                                                                    |                                                    | 06615/53137            |                                        |   |                            |
| Telefon Dienstlich                                                                                                    |                                                    |                        |                                        |   |                            |
| Mobiltelefon                                                                                                    |                                                    |                        |                                        | - |                            |
| Telefax-Nr.                                                                                                    |                                                    |                        |                                        |   |                            |
| E-Mail                                                                                                    |                                                    |                        |                                        |   |                            |
| Belegversand via                                                                                                    |                                                    | 0 - Drucker            |                                        | 1 |                            |
| Internet Adresse 1                                                                                                    |                                                    |                        |                                        | • |                            |
| Internet Adresse 2                                                                                                    |                                                    |                        |                                        |   |                            |
| Kunden Anschriften                                                                                                    |                                                    |                        |                                        | - |                            |
| Anschriftsart Anrede                                                                                                    | Nachname Vorname                                   | Strasse PLZ (Stras     | se) Ortsbezeichnung Telefon Dienstlich |   |                            |
| 8 (Rechnungskopie) Herrn                                                                                                    | Albertz Manfred                                    | Benninghausen 49 71404 | Korb                                   |   |                            |
|                                                                                                    |                                                    |                        |                                        |   | ~                          |

Die zusätzliche Anschrift wird am Formularende angezeigt.